# 2019 GUIDANCE MANUAL

(HOW TO SUBMIT CHEMICAL REPORT)

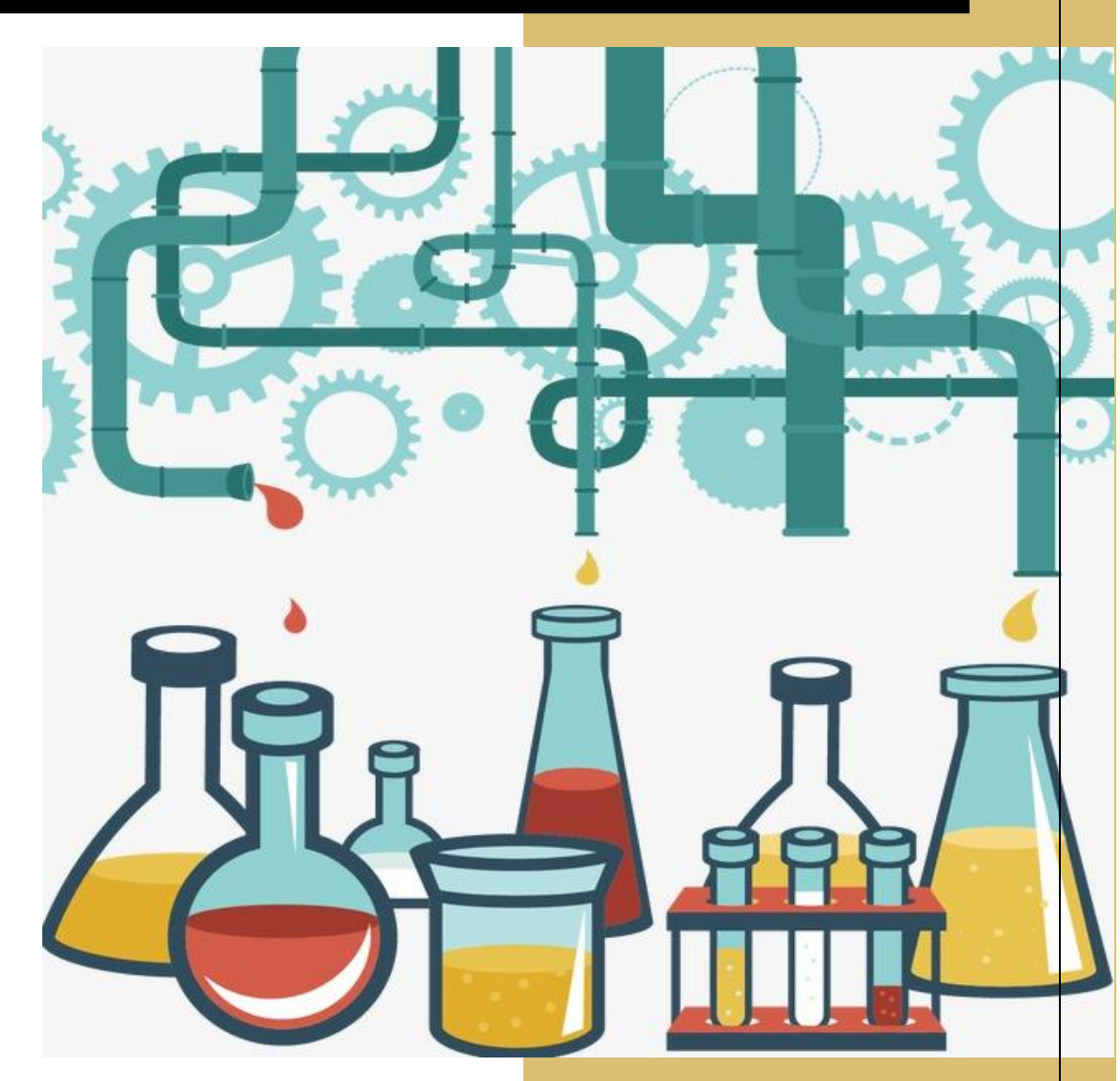

MONITORING AND ASSESSMENT SECTION CHEMICAL DEPARTMENT

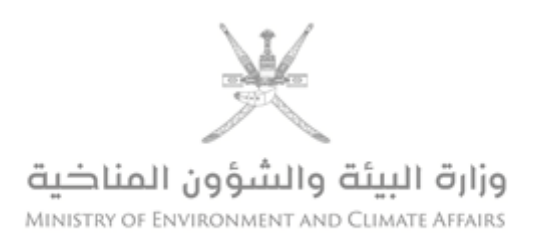

### Table of contents

| Preface      | 2  |
|--------------|----|
|              |    |
| Introduction | 2  |
|              |    |
| Steps        |    |
|              |    |
| The End      | 10 |
|              |    |

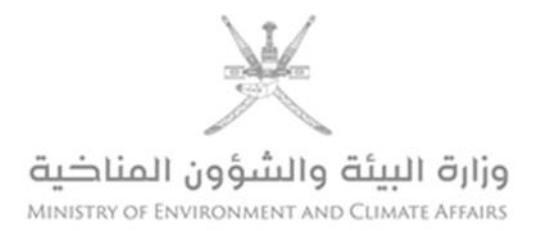

Preface

This manual contains **<u>steps</u>** to assist holders of chemical permits issued by Ministry of Environment and Climate Affairs (Chemicals Department) in **<u>submitting periodic reports every</u> <u>six months</u>** starting from the permit issuance date.

Introduction

The periodic reports of chemical dealers are one of the main pillars in following up and verifying the extent to which the establishments dealing with these materials comply with local and international environmental laws and legislations. They help in establishment of an integrated chemical database in the Chemicals Department in order to increase efficiency of monitoring and control of the import and export of chemicals, and to ensure that the data in the permits match with shipments, and tracking the movement of these materials and goods cross borders. These are essential element in the sound management of chemicals in cooperation with the Directorate General of Customs in order to implement relevant international environmental conventions in an effective and accurate manner to avoid any data discrepancies or misleading information, protect the environment and health, and comply with the laws and requirements of international environmental conventions and treaties in order to properly implement sound chemicals management approaches in line with the Ministry's vision towards a sustainable clean environment.

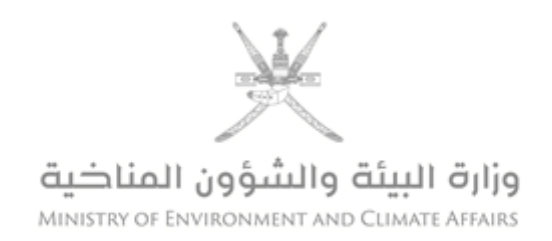

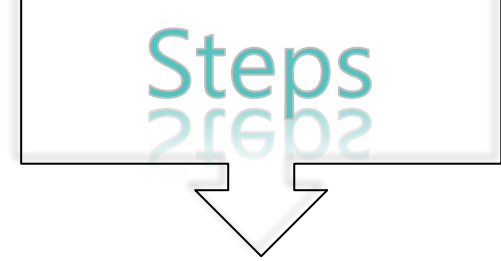

- 1. Go to Ministry of Environment and Climate Affairs website. (www.meca.gov.om)
- 2. Enter the client's account by clicking on **customer login icon.**

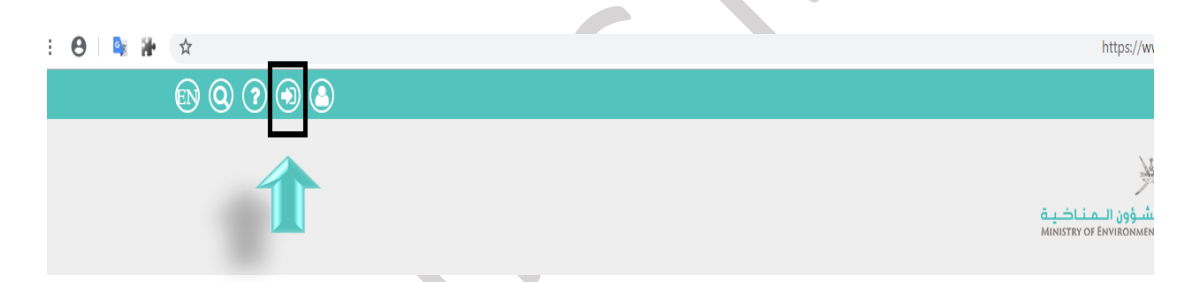

2.1. After logging in, PKI Service page appears (Tam). (Choose your login method)

Note: (login by ID card, card reader device is needed).

|      | لإستخدام هذه الطريقة تحتاج إلى                                                                                 | لإستخدام هذه الطريقة تحتاج إلى:               |
|------|----------------------------------------------------------------------------------------------------|-----------------------------------------------|
|      | <ol> <li>البطاقة الشخصيةأو بطاقة مقيم</li> </ol>                                                               | <ol> <li>تفعيل شريحة الهاتف النقال</li> </ol> |
|      | 2. الرمز السري للبطاقة                                                                                         | 2. الرمز السري للشريحة                        |
|      | <ol> <li>قارئ البطاقة الشخصية</li> </ol>                                                                       | (111)                                         |
|      |                                                                                                    |                                               |
|      | average exception devices                                                                                      |                                               |
|      |                                                                                                    |                                               |
|      | للمرديد الجو الاسب المسيد المالية المراجع المسيد المالية المراجع المسيد المراجع المسيد المراجع المراجع المراجع |                                               |
|      |                                                                                                    |                                               |
|      | 90070131 3131930MM <cccccccc0<br>CMUBARAKCSA1F4CCCCCCC</cccccccc0<br>                                          |                                               |
|      |                                                                                                    | Yeer Digital Identity: Aginul Sull Clause     |
|      |                                                                                                    |                                               |
|      |                                                                                                    |                                               |
| HRL. |                                                                                                    |                                               |

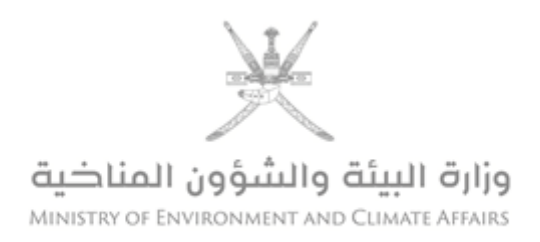

#### 2.2. After registration, a client page will appear in the system.

| Dashboard                                         |                                                           |                                 |                                               |                         |            |  |
|---------------------------------------------------|-----------------------------------------------------------|---------------------------------|-----------------------------------------------|-------------------------|------------|--|
|                                                   | Pending - 9<br>Approved - 5<br>Rejected - 3               | Alerts - 9<br>Notification - 39 | •                                             | Pending - 5<br>Paid - 6 | <b>2</b> 2 |  |
| Permits                                           | Message Box                                               | 0                               | Payments                                      | 0                       | Penalties  |  |
|                                                   | Pending - 1                                               |                                 |                                               |                         |            |  |
| $\checkmark$                                      | Completed - 0                                             |                                 |                                               |                         |            |  |
| Site Visits                                       | 0                                                         |                                 |                                               |                         |            |  |
| 3. Click on <u>n</u><br>Home services site visite |                                                           | reports.                        | ند<br>الم الم الم الم الم الم الم الم الم الم |                         |            |  |
| Dashboard                                         | Pending - 9<br>Approved - 5<br>Rejected - 3<br>Issued - 0 | Alerts - 9<br>Notification - 39 | 0                                             | Pending - 5<br>Paid - 6 | £          |  |
| Permits                                           | Message Box                                               | ٥                               | Payments                                      | 0                       | Penalties  |  |
| 4. Then click                                     | on <u>"update</u>                                         | <u>monitori</u>                 | ng repo                                       | <u>rts"</u>             |            |  |
| # Home > Monitoring Services                      |                                                           |                                 |                                               |                         |            |  |
|                                                   | Monitoring Details                                        |                                 |                                               |                         |            |  |
| Monitoring Report 👻                               | From Date                                                 |                                 | To Date                                       |                         |            |  |
| Monitoring Report -<br>» Update Monitoring Report |                                                           |                                 | Status                                        | Select Status           | ~          |  |
| Monitoring Report -                               | Request No                                                |                                 |                                               |                         |            |  |
| Monitoring Report                                 | Request No<br>Permit/License                              | Select                          |                                               |                         | ~          |  |

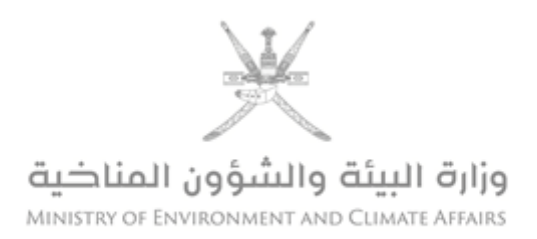

# 4.1. A page will appear **listing the company's environmental permits.**

| ermit Lists                                         |                                                                                   |                                                                                                    |                                                                                                    |                                              |                                                                    |                                                                    |                                                                                                    |
|-----------------------------------------------------|-----------------------------------------------------------------------------------|----------------------------------------------------------------------------------------------------|----------------------------------------------------------------------------------------------------|----------------------------------------------|--------------------------------------------------------------------|--------------------------------------------------------------------|----------------------------------------------------------------------------------------------------|
| Permit Issue Date                                   | e                                                                                 |                                                                                                    | То                                                                                                    |                                              |                                                                    |                                                                    |                                                                                                    |
| Permit Expiry Dat                                   | te                                                                                |                                                                                                    | То                                                                                                    |                                              |                                                                    |                                                                    |                                                                                                    |
| Permit Name                                         |                                                                                   | Select                                                                                                |                                                                                                    |                                              | ~                                                                  |                                                                    |                                                                                                    |
| Permit/License N                                    | lo                                                                                |                                                                                                    |                                                                                                    |                                              |                                                                    |                                                                    |                                                                                                    |
| Region                                              |                                                                                   | Select                                                                                                | ~                                                                                                    |                                              |                                                                    |                                                                    |                                                                                                    |
| Wilayat                                             |                                                                                   | Select                                                                                                | ~                                                                                                    |                                              |                                                                    |                                                                    |                                                                                                    |
|                                                     |                                                                                   |                                                                                                    |                                                                                                    |                                              |                                                                    |                                                                    | Search Clear Back                                                                                                    |
|                                                     |                                                                                   |                                                                                                    |                                                                                                    |                                              |                                                                    |                                                                    |                                                                                                    |
| CR Number                                           | Customer                                                                          |                                                                                                    | Permit Name                                                                                                    | Permit Number                                | Permit Issue on                                                    | Permit Expiry on                                                   |                                                                                                    |
| 1046381                                             | BAHWAN ENGINE                                                                     | ERING COMPANY LLC                                                                                     | Disposal of Liquid W                                                                                                 | 5810/1/2                                     | 09/05/2016                                                         | 09/05/2017                                                         | Upload Monitoring Report                                                                                                    |
| 1046381                                             | BAHWAN ENGINE                                                                     | ERING COMPANY LLC                                                                                     | Discharge treated wa                                                                                                 | 5820/6/13                                    | 27/07/2016                                                         | 27/07/2017                                                         | Upload Monitoring Report                                                                                                    |
|                                                     | BAHWAN ENGINEERING COMPANY LLC                                                    |                                                                                                    |                                                                                                    |                                              |                                                                    |                                                                    |                                                                                                    |
| 1046381                                             | BAHWAN ENGINE                                                                     | ERING COMPANY LLC                                                                                     | Liquid Transfers bet                                                                                                 | 5810/2/2                                     | 15/06/2016                                                         | 13/09/2016                                                         | Upload Monitoring Report                                                                                                    |
| 1046381<br>1046381                                  | BAHWAN ENGINE<br>BAHWAN ENGINE                                                    | ERING COMPANY LLC                                                                                     | Liquid Transfers bet<br>Dumping of Solid Was                                                                         | 5810/2/2                                     | 15/06/2016<br>16/10/2016                                           | 13/09/2016<br>14/01/2017                                           | Upload Monitoring Report Upload Monitoring Report                                                                                        |
| 1046381<br>1046381<br>1046381                       | BAHWAN ENGINE<br>BAHWAN ENGINE<br>BAHWAN ENGINE                                   | ERING COMPANY LLC<br>ERING COMPANY LLC<br>ERING COMPANY LLC                                           | Liquid Transfers bet<br>Dumping of Solid Was<br>License for handling                                                 | 5810/2/2<br>5810/3/2<br>5750/202             | 15/06/2016<br>16/10/2016<br>09/01/2018                             | 13/09/2016<br>14/01/2017<br>08/01/2021                             | Upload Monitoring Report Upload Monitoring Report Upload Monitoring Report                                                               |
| 1046381<br>1046381<br>1046381<br>1046381            | BAHWAN ENGINE<br>BAHWAN ENGINE<br>BAHWAN ENGINE<br>BAHWAN ENGINE                  | ERING COMPANY LLC<br>ERING COMPANY LLC<br>ERING COMPANY LLC<br>ERING COMPANY LLC                      | Liquid Transfers bet<br>Dumping of Solid Was<br>License for handling<br>License for handling                         | 5810/2/2<br>5810/3/2<br>5750/202<br>5750/200 | 15/06/2016<br>16/10/2016<br>09/01/2018<br>20/12/2017               | 13/09/2016<br>14/01/2017<br>08/01/2021<br>19/12/2020               | Upload Monitoring Report<br>Upload Monitoring Report<br>Upload Monitoring Report<br>Upload Monitoring Report                             |
| 1046381<br>1046381<br>1046381<br>1046381<br>1046381 | BAHWAN ENGINE<br>BAHWAN ENGINE<br>BAHWAN ENGINE<br>BAHWAN ENGINE<br>BAHWAN ENGINE | ERING COMPANY LLC<br>ERING COMPANY LLC<br>ERING COMPANY LLC<br>ERING COMPANY LLC<br>ERING COMPANY LLC | Liquid Transfers bet<br>Dumping of Solid Was<br>License for handling<br>License for handling<br>License for handling | 5810/2/2<br>                                 | 15/06/2016<br>16/10/2016<br>09/01/2018<br>20/12/2017<br>12/12/2017 | 13/09/2016<br>14/01/2017<br>08/01/2021<br>19/12/2020<br>11/12/2020 | Upload Monitoring Report<br>Upload Monitoring Report<br>Upload Monitoring Report<br>Upload Monitoring Report<br>Upload Monitoring Report |

5. Select the actual chemical permit for which you need submit report by clicking on <u>(Upload Monitoring Report).</u>

|   |         |                                | · -                  |          |            |            |                          |  |
|---|---------|--------------------------------|----------------------|----------|------------|------------|--------------------------|--|
|   | 1046381 | BAHWAN ENGINEERING COMPANY LLC | License for handling | 5750/202 | 09/01/2018 | 08/01/2021 | Upload Monitoring Report |  |
| l | 1046381 | BAHWAN ENGINEERING COMPANY LLC | License for handling | 5750/200 | 20/12/2017 | 19/12/2020 | Upload Monitoring Report |  |
|   | 1046381 | BAHWAN ENGINEERING COMPANY LLC | License for handling | 5750/199 | 12/12/2017 | 11/12/2020 | Upload Monitoring Report |  |

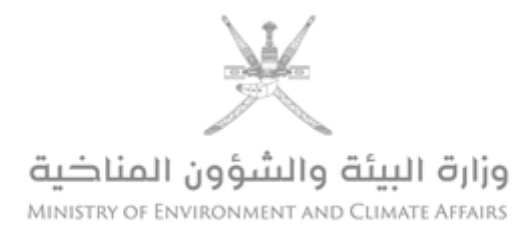

5.1. A page will appear reports with report number and <u>date of</u> <u>submission.</u> (6 reports in each chemical permit)

| CR Number                                                             |                                                                                                    |                          | Company Name                                        |                                                                                                    |                                                                                                    |                                                               |                                                                                   |
|-----------------------------------------------------------------------|----------------------------------------------------------------------------------------------------|--------------------------|-----------------------------------------------------|----------------------------------------------------------------------------------------------------|----------------------------------------------------------------------------------------------------|---------------------------------------------------------------|-----------------------------------------------------------------------------------|
| Region                                                                |                                                                                                    | Select                   | ~                                                   |                                                                                                    |                                                                                                    |                                                               |                                                                                   |
| Region                                                                |                                                                                                    | Select                   | ~                                                   |                                                                                                    |                                                                                                    |                                                               |                                                                                   |
| Permit No                                                             |                                                                                                    |                          |                                                     |                                                                                                    |                                                                                                    |                                                               |                                                                                   |
|                                                                       |                                                                                                    |                          |                                                     |                                                                                                    |                                                                                                    |                                                               | Search Clear                                                                      |
|                                                                       |                                                                                                    |                          |                                                     |                                                                                                    | · \                                                                                                   |                                                               |                                                                                   |
|                                                                       |                                                                                                    |                          |                                                     | (                                                                                                    | 1                                                                                                    |                                                               |                                                                                   |
| Permit No                                                             | Permit/License                                                                                                | Mo                       | onitoring Report Name                               | Upload Period                                                                                                    | Next Uploaded Date                                                                                    | Status                                                        |                                                                                   |
| Permit No<br>5750/199                                                 | Permit/License<br>License for han                                                                             | Mo                       | onitoring Report Name                               | Upload Period<br>1 HALF YEARLY                                                                                      | Next Uploaded Date<br>11/12/2018                                                                      | Status<br>On Time                                             | Upload Report                                                                     |
| Permit No<br>5750/199<br>5750/200                                     | Permit/License<br>License for han                                                                             | More LCF                 | pnitoring Report Name<br>P<br>P                     | Upload Period<br>1 HALF YEARLY<br>1 HALF YEARLY                                                                     | Next Uploaded Date<br>11/12/2018<br>20/06/2018                                                        | Status<br>On Time<br>On Time                                  | Upload Report<br>Upload Report                                                    |
| Permit No<br>5750/199<br>5750/200<br>5750/200                         | Permit/License<br>License for han<br>License for han<br>License for han                                       | More<br>LCF<br>LCF       | pniloring Report Name<br>;P<br>;P<br>;P             | Upload Period<br>1 HALF YEARLY<br>1 HALF YEARLY<br>1 HALF YEARLY                                                    | Next Uploaded Date           11/12/2018           20/06/2018           19/12/2018                     | Status<br>On Time<br>On Time<br>On Time                       | Upload Report<br>Upload Report<br>Upload Report                                   |
| Permit No<br>5750/199<br>5750/200<br>5750/200<br>5750/202             | Permit/License<br>License for han<br>License for han<br>License for han<br>License for han                    | Moi<br>LCF<br>LCF<br>LCF | onitoring Report Name<br>P<br>P<br>P<br>P           | Upload Period<br>1 HALF YEARLY<br>1 HALF YEARLY<br>1 HALF YEARLY<br>1 HALF YEARLY<br>1 HALF YEARLY                  | Next Uploaded Date           11/12/2018           2006/2018           19/12/2018           10/07/2018 | Status<br>On Time<br>On Time<br>On Time<br>On Time            | Upload Report<br>Upload Report<br>Upload Report<br>Upload Report<br>Upload Report |
| Permit No<br>5750/199<br>5750/200<br>5750/200<br>5750/202<br>5750/202 | Permil/License<br>License for han<br>License for han<br>License for han<br>License for han<br>License for han | More LCF                 | nnitoring Report Name<br>;P<br>;P<br>;P<br>;P<br>;P | Upload Period<br>1 HALF YEARLY<br>1 HALF YEARLY<br>1 HALF YEARLY<br>1 HALF YEARLY<br>1 HALF YEARLY<br>1 HALF YEARLY | Next Uploaded Date<br>11/12/2018<br>20/06/2018<br>19/12/2018<br>10/07/2018<br>08/01/2019              | Status<br>On Time<br>On Time<br>On Time<br>On Time<br>On Time | Upload Report<br>Upload Report<br>Upload Report<br>Upload Report<br>Upload Report |

6. Select the actual date of the report by clicking.

#### (Upload report)

|               | يتط     | Next Uploaded Date | Upload Period | Monitoring Report Arabic | Permit/License  | رفم المسريح |
|---------------|---------|--------------------|---------------|--------------------------|-----------------|-------------|
| Upload Report | On Time | 11/12/2018         | HALF YEARLY 1 | LCP                      | License for han | 5750/199    |
| Upload Report | On Time | 20/06/2018         | HALF YEARLY 1 | LCP                      | License for han | 5750/200    |
| Upload Report | On Time | 19/12/2018         | HALF YEARLY 1 | LCP                      | License for han | 5750/200    |
|               |         |                    |               |                          |                 |             |

6.1. A page shows fields for filling required chemical data along with required attachments. (Image 1 page 7)

#### 6.2. Note:

6.2.1. Local handling permit fields differ from the manufacturing permit fields (point 6.2.7)

6.2.2. The required data in each report for six months.

| e       | Date of<br>permit issue | Date of the<br>first report | Date of the second report | Data required<br>in the first | Data required<br>in the second |
|---------|-------------------------|-----------------------------|---------------------------|-------------------------------|--------------------------------|
|         |                         | will be                     | will be                   | report                        | report                         |
| Example | 1/1/2019                | 1/7/2019                    | 1/1/2020                  | Data for six                  | Data for six                   |
|         |                         |                             |                           | month from                    | month from                     |
|         |                         |                             |                           | 1/1/2019 to                   | 1/7/2019 to                    |
|         |                         |                             |                           | 30/6/2019                     | 31/12/2019                     |
| C       |                         |                             |                           |                               | $\square$                      |

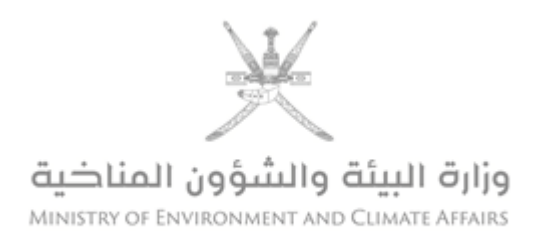

6.2.3. All fields must be filled in so that the system can accept the report.

| rade Name                            | car purchase monitoring Report Details           |                   |        |        |   |        |             |
|--------------------------------------|--------------------------------------------------|-------------------|--------|--------|---|--------|-------------|
| rade Name                            |                                                  |                   |        |        |   |        |             |
|                                      |                                                  |                   |        |        |   |        |             |
| cientific Nar                        | me                                               |                   |        |        |   |        |             |
| hemical Cor                          | omposition                                       |                   |        |        |   |        |             |
| AS Number                            | r                                                |                   |        |        |   | Horof  | illing the  |
| urpose Of C                          | Chemical Usage                                   |                   |        |        |   | nerei  | ining the   |
| urpose of Pr                         | Permit                                           | Select            |        |        |   | 0      | lata        |
| Select                               |                                                  |                   |        |        |   | , l    |             |
| nport/Purchase/Manufactured Quantity |                                                  |                   |        | - ×    |   |        |             |
| uantity                              |                                                  |                   | ociect | Select | ~ |        |             |
| temaining Q                          | Quantity                                         |                   |        | Onlost | - |        |             |
|                                      |                                                  |                   |        | Select |   | Ruu    |             |
|                                      |                                                  |                   |        |        |   |        |             |
| nitoring Doo                         | ocuments                                         |                   |        |        |   |        |             |
| File size sho                        | ould not exceed 20 mb                            |                   |        |        |   |        |             |
| S.No                                 | Document Name                                    |                   |        |        |   |        | Here attach |
| 1                                    | Copy of the sell permit of the Supplier          |                   |        |        |   | Browse | nere attach |
| 2                                    | List of companies sold to it with their permit # | (locally parches) |        |        |   | Browse | the file    |
| 3                                    | Copy of their permit                             |                   |        |        |   | Browse |             |

6.2.4. After filling the data, click on the <u>"Add"</u> icon so that the input data is recorded.

| Purpose of Permit                     | Select | ~            |  |
|---------------------------------------|--------|--------------|--|
| Source of Chemical                    | Select | ~            |  |
| Import/Purchase/Manufactured Quantity | Select | ~            |  |
| Quantity                              |        | Select V     |  |
| Remaining Quantity                    |        | Select V Add |  |
|                                       |        |              |  |
|                                       |        |              |  |
|                                       |        |              |  |

#### 6.2.5. You can add more than one substance.

Item 2

| CA | AS N  | lumber            |                 |              |          |            |            |           |                    |     |        |                    |      |        |              |      |
|----|-------|-------------------|-----------------|--------------|----------|------------|------------|-----------|--------------------|-----|--------|--------------------|------|--------|--------------|------|
| Pu | irpo  | se Of Chemical Us | age             |              |          |            |            |           |                    |     |        |                    |      |        |              |      |
| Pu | irpo  | se of Permit      |                 | 9            | ielect   |            |            |           |                    | ~   |        |                    |      |        |              |      |
| So | ourc  | e of Chemical     |                 | 9            | ielect   |            |            |           |                    | ~   |        |                    |      |        |              |      |
| Su | ıppli | ier Name          |                 |              |          |            |            |           |                    |     |        |                    |      |        |              |      |
| Su | ıppli | ier Permit Number |                 |              |          |            |            |           |                    |     |        |                    |      |        |              |      |
| Im | por   | t/Purchase/Manufa | ctured Quantity |              |          | -          | Select     | ~         |                    |     |        |                    |      |        |              |      |
| Qu | Jant  | ity               |                 |              |          |            |            | Select -  | v                  |     |        |                    |      |        |              |      |
| Re | ema   | ining Quantity    |                 |              |          |            |            | Select -  |                    | Add |        |                    |      |        |              |      |
| s  | ir    | Trade Name        | Scientific Name | Chemical Com | position | CAS Number | Purpose of | of Permit | Source of Chemical | Qui | antity | Remaining Quantity |      |        |              |      |
| 1  |       | A                 | В               | A+B          |          | 123        | Use        |           | Imported           | 789 |        | 0                  | View | Delete | $\mathbf{K}$ | Iter |
| 2  |       | A                 | В               | A+B          |          | 123        | Sales      |           | Locally Purchased  | 789 |        | 0                  | View | Delete |              |      |

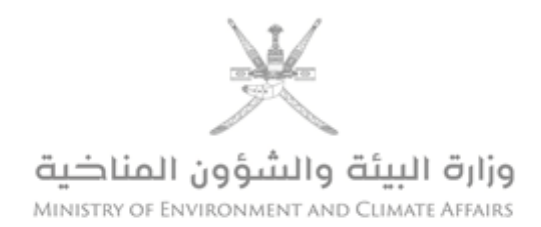

#### 6.2.6 attachments are mandatory as per data entered

|               |                               | Report (local handlin                | g permit)                |  |  |  |  |  |  |
|---------------|-------------------------------|--------------------------------------|--------------------------|--|--|--|--|--|--|
| Ci            | S                             | Type of attachment                   | In case of               |  |  |  |  |  |  |
|               | 1                             | Copy of supplier's permit for (sell) | Source of chemical       |  |  |  |  |  |  |
| are action    |                               |                                      | ( local purchase)        |  |  |  |  |  |  |
| Clarification | 2                             | List of customer sold to them        | Purpose of permit (sale) |  |  |  |  |  |  |
|               | 3                             | Copy of permit of (use) for customer | Purpose of permit (sale) |  |  |  |  |  |  |
|               |                               | sold to them                         |                          |  |  |  |  |  |  |
| C.            | Report (Manufacturing permit) |                                      |                          |  |  |  |  |  |  |
|               | 1                             | List of customer to which Product is |                          |  |  |  |  |  |  |
|               |                               | sold / exported to them              |                          |  |  |  |  |  |  |
|               |                               | with quantities mentioned in detail  |                          |  |  |  |  |  |  |
|               |                               | along with sale/ export permit       | Manufacturing            |  |  |  |  |  |  |
|               |                               | number                               |                          |  |  |  |  |  |  |
|               |                               |                                      |                          |  |  |  |  |  |  |
|               | 2                             | Product FLOW CHART and chemical      |                          |  |  |  |  |  |  |
|               |                               | equation                             |                          |  |  |  |  |  |  |

## 6.2.7. The report of **(manufacturing permit)** as follows:

| Type Permit Manufacturing (Chemicals used in pro | iduction)                                                                                                    |        |     |              |              |
|--------------------------------------------------|----------------------------------------------------------------------------------------------------|--------|-----|--------------|--------------|
| CommonName                                       |                                                                                                    |        |     |              | Table 1      |
| CAS Number                                       |                                                                                                    |        |     |              |              |
| Source of Chemical                               | Select                                                                                                    |        | ~   |              | Raw material |
| Import Permit Number                             |                                                                                                    |        |     |              | Naw material |
| Quantity Used                                    |                                                                                                    | Select | ~   | Add          | data         |
| Type Permit Manufacturing (Final product)        |                                                                                                    |        |     |              |              |
| Name of Final Product                            |                                                                                                    |        |     |              |              |
| CAS Number                                       |                                                                                                    |        |     |              |              |
| Produced Quantity                                |                                                                                                    | Select | ~   |              |              |
| Sold Quantity                                    |                                                                                                    | Select | ~   |              |              |
| Used Quantity                                    |                                                                                                    | Select | ~   | Table        |              |
| Export Quantity                                  |                                                                                                    | Select | ~   | Table        |              |
| Remaining Quantity                               |                                                                                                    | Select | ~ / |              |              |
| By Product                                       |                                                                                                    |        |     | Final produc | t            |
|                                                  | (Separate multiple Byproducts with Con                                                                           | nmas)  |     | date         |              |
| Quantity Produced By Product                     |                                                                                                    | Select | ~   | Add          |              |
| Monitoring Documents                             |                                                                                                    |        |     |              |              |
| * File size should not exceed 20 mb              |                                                                                                    |        |     |              |              |
| S.No Document Name                               |                                                                                                    |        |     |              |              |
| 1 List of companies that sold / exported         | List of companies that sold / exported chemicals with detailed quantities and license number for sale and export |        |     |              | Browse       |
| 2 Chemical includes flowchart for final pr       | oduct and chemical equation                                                                                      |        |     |              | Browse       |

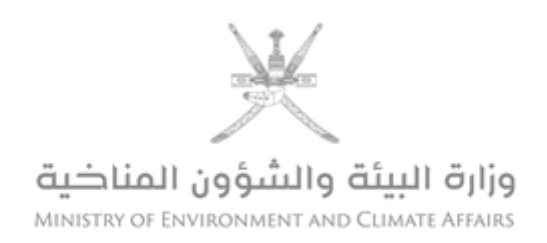

#### 7. Write notes/comments in the note box.

| Remarks                                     |                                                                                                    |
|---------------------------------------------|----------------------------------------------------------------------------------------------------|
| Remarks                                     | this is the first report                                                                                                    |
| 8. Afte                                     | er completion, click on <b>submit</b> icon to send the report.                                                                                                    |
|                                             | Submit Clear Go Back                                                                                                    |
|                                             |                                                                                                    |
| 9. Afte<br>the pa<br>submi                  | er submit the report, <b>a sentence</b> will appear at the top of report has been successfully itted.                                                                                                    |
| 9. Afte<br>the pa<br>submir                 | er submit the report, <b>a sentence</b> will appear at the top of report has been successfully itted.                                                                                                    |
| 9. Afte<br>the pa<br>submi<br>submi         | er submit the report, <b>a sentence</b> will appear at the top of<br>report has been successfully<br>itted.                                                                                                    |
| 9. Afte<br>the pa<br>submi<br>submi         | er submit the report, a sentence will appear at the top of report has been successfully inted.                                                                                                    |
| 9. After<br>the pa<br>submit<br>submit      | er submit the report, a sentence will appear at the top of report has been successfully report has been successfully were not the top of report has been successfully were not to the top of report has been successfully were not top of a color of a color       |
| 9. After<br>the pa<br>submit<br>SITE VISITS | er submit the report, <b>a sentence</b> will appear at the top of report has been successfully report has been successfully and the successfully and the successf |
| 9. After<br>the pa<br>submir                | er submit the report, a sentence will appear at the top of report has been successfully report has been successfully the devices of the devices of the devic      |
| 9. After<br>the pa<br>submit<br>SITE VISITS | er submit the report, a sentence will appear at the top of report has been successfully report has been successfully and the successfully and the successful      |

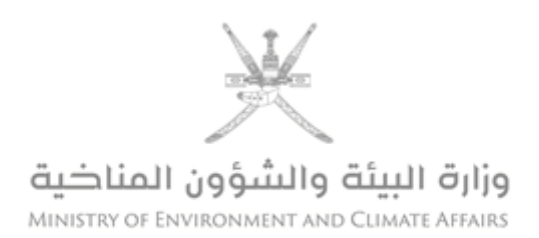

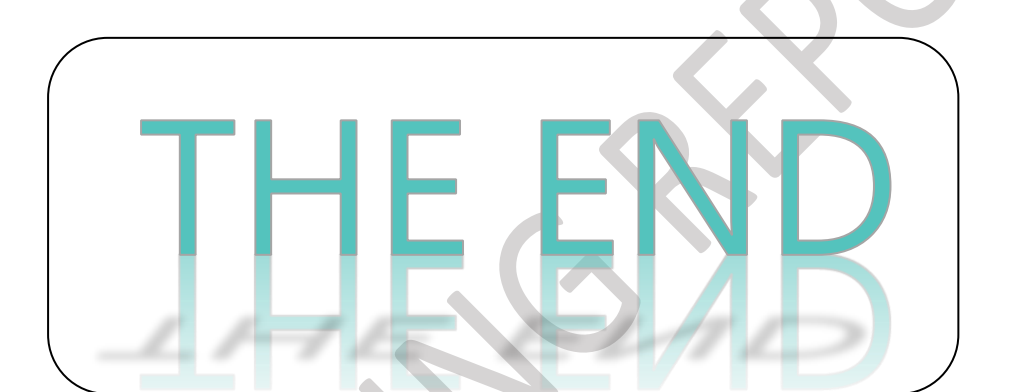

For further inquiries, please contact:

Tel: 24404<u>782</u>, <u>781</u>

Email: Fawaz.albalushi@meca.gov.om